## Erstlogin mit neuem SLB E-Banking Vertrag

## BEDINGUNGEN

- Wir haben für Sie einen neuen SLB E-Banking Vertrag eröffnet und Ihre Mobilnummer ist bei uns auf dem neu eröffneten Vertrag hinterlegt.
- Sie haben den Passwortbrief erhalten.
- Falls Sie kein Smartphone haben oder sich nicht mit Ihrem persönlichen Gerät anmelden möchten, stellen wir Ihnen ein Lesegerät Airlock 2FA zum Selbstkostenpreis zur Verfügung. Wenden Sie sich bitte an die SLB E-Banking Hotline.

## PROZESS

- 1. Rufen Sie die Login Seite E-Banking / Kundenportal auf und halten Sie Ihren Passwortbrief bereit. <u>https://wwwsec.slbucheggberg.ch/authen/login</u>
- 2. Erfassen Sie Ihre Vertragsnummer und Ihr Passwort gemäss Passwortbrief. Klick auf "Login".

| Login E-Banking / Kundenportal |
|--------------------------------|
| Vertragsnummer / Benutzername  |
| Passwort                       |
| > Login                        |

3. Sie erhalten nun eine SMS mit einem Sicherheitscode. Diesen geben Sie im entsprechenden Feld ein und bestätigen mit Klick auf "Login".

| Anmeldung                                                                                         |
|---------------------------------------------------------------------------------------------------|
| Wir haben Ihnen eine SMS auf Ihr Mobiltelefon gesendet. Bitte warten Sie die SMS ab und geben Sie |
| Der letzte Anmeldevorgang vom 14.10.2021 13:27 war erfolgreich.                                   |
|                                                                                                   |
| Sie haben kein SMS erhalten?                                                                      |
| SMS erneut senden                                                                                 |
| <u>Klicken Sie hier um den Anmeldevorgang abzubrechen.</u>                                        |

4. Sie werden nun aufgefordert, das Initialpasswort zu wechseln. Geben Sie Ihr neues Passwort ein und bestätigen Sie mit Klick auf "**OK**". Der Passwortwechsel war erfolgreich und kann mit Klick auf "**Weiter**" bestätigt werden.

Passwortkriterien: mind. 10 Zeichen, davon mind. einen Gross- und Kleinbuchstaben eine Ziffer sowie ein Sonderzeichen.

5. Jetzt beginnt die Umstellung auf das Login Verfahren mit Airlock 2FA. Klicken Sie auf "Jetzt umstellen", um die Aktivierung zu starten.

| Wichtig: Wechsel auf neues Login<br>Verfahren                                                                                                    |
|----------------------------------------------------------------------------------------------------|
| Loggen Sie sich noch bequemer in Ihr E-Banking ein. Die Login-Methode Airlock 2FA vereint neuste<br>Sicherheitsstandards mit hoher Benutzerfreundlichkeit. |
| Innerhalb von nur 2 Minuten wechseln Sie in 4 einfachen Schritten auf die neue Login-Methode.                                                              |
| Bitte nehmen Sie den Wechsel auf die neue Login Methode Airlock 2FA bis spätestens zum folgenden<br>Datum vor: 15.10.2021                                  |
| Weiterführende Informationen zu Airlock 2FA finden Sie hier.                                                                                               |
| Später Jetzt umstellen                                                                                                    |

Sie sehen nun folgende Anzeige auf Ihrem Bildschirm:

| Umstellung auf Airlock 2FA                                                                                                    |
|----------------------------------------------------------------------------------------------------|
| 1. Laden Sie die App Airlock 2FA von der Ergon Informatik AG auf Ihr Smartphone.                                                                                                    |
| <ol> <li>App Store Google Play</li> <li>Starten Sie die App und scannen Sie den unten gezeigten QR-Code mit der Funktion QR-Scanner.</li> <li>Airlock 2FA ist nun erfolgreich auf Ihren E-Banking-Zugang registriert.</li> </ol> |
|                                                                                                    |
| Gerätename (optional)                                                                                                    |
| Ein Gerätename darf maximal 50 Zeichen lang sein und keine Sonderzeichen beinhalten.                                                                                                    |
| Abbrechen Weiter                                                                                                    |

6. Installieren Sie die Airlock 2FA App auf Ihrem Smartphone. WICHTIG: Senden von Mitteilungen muss erlaubt werden.

| "Airlock 2FA" möchte dir<br>Mitteilungen senden<br>Mitteilungen können Hinweise, Töne<br>und Symbolkennzeichen sein. Sie<br>können in den Einstellungen<br>konfiguriert werden. |
|----------------------------------------------------------------------------------------------------|
| Nicht erlauben                                                                                                    |
| > Erlauben                                                                                                    |

7. Öffnen Sie die App und scannen Sie den QR-Code mit der Funktion QR-Scanner. WITCHTIG: Zugriff auf Kamera muss erlaubt werden.

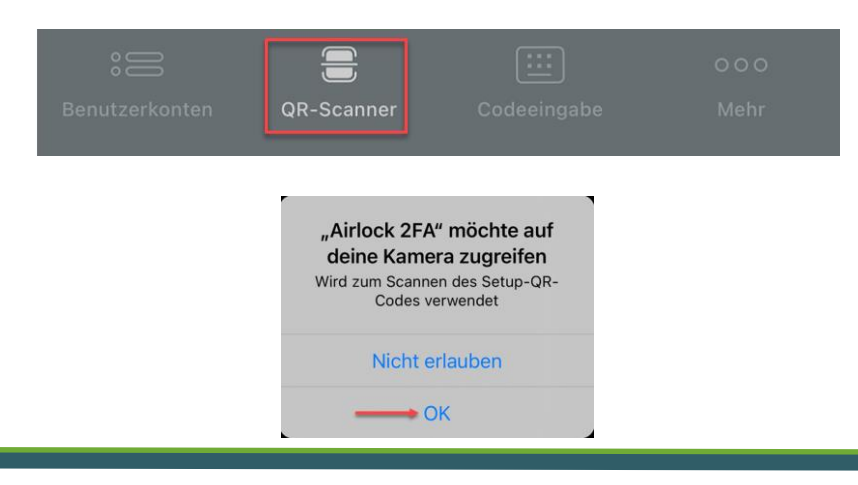

 In der App wird nun die Erfolgsmeldung "Neues Benutzerkonto hinzugefügt" angezeigt. Klicken Sie auf "Schliessen". Im Airlock 2FA App ist nun Ihr Benutzerkonto für das SLB E-Banking ersichtlich.

| 07:49                          | 🗢 🕞  | 07:49                              |                       |          |
|--------------------------------|------|------------------------------------|-----------------------|----------|
|                                |      |                                    | Benutze               | erkonten |
| Neues Benutzerk<br>hinzugefügt | onto | <sup>©</sup> SLB <sup>second</sup> | <b>SLB</b><br>7002648 | 623 638  |
| Schliessen                     |      |                                    |                       |          |

 Optional kann f
ür das erfasste Ger
ät noch ein Anzeigename vergeben werden. Dieser wird sp
äter im Airlock 2FA Device Management ersichtlich sein. Die Aktivierung kann mit Klick auf "Weiter" abgeschlossen werden.

| Gerätename (optional)   |                        |                         |                  |
|-------------------------|------------------------|-------------------------|------------------|
| 1                       |                        |                         |                  |
| Ein Gerätename darf max | imal 50 Zeichen lang s | ein und keine Sonderzei | chen beinhalten. |
|                         |                        | Abbrechen               | Weiter           |

10. Herzlichen Glückwunsch mit der Bestätigungsseite der Umstellung haben Sie die Registration erfolgreich abgeschlossen. Mit Klick auf "Weiter" gelangen Sie zum ersten Mal ins SLB E-Banking.

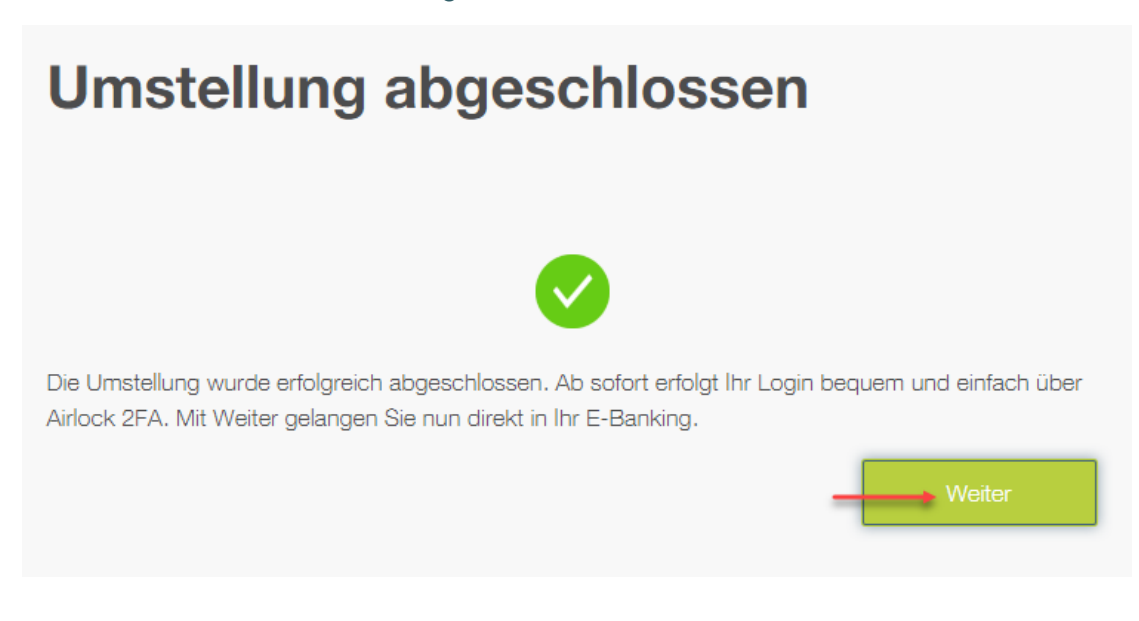

Haben Sie Fragen? Wenden Sie sich an unsere SLB E-Banking Hotline - 032 352 10 61. (Montag bis Freitag 08.00 - 12.00 Uhr / 14.00 - 17.00 Uhr)